## Инструкция по подготовке мобильных терминалов Лайм

Инструкция по подготовке мобильных терминалов Лайм

1. Устанавливаем последние доступные обновления для смартфона. (Настройки, О телефоне, Беспроводное обновление)

2. Настраиваем часовой пояс в соответствии с местонахождением объекта установки БПС. (Настройки, Дата и Время)

3. Изменяем время работы экрана на 30 секунд. (Настройки, Экран, Спящий режим)

4. Скачиваем и устанавливаем приложение Мобильный оператор Лайм.

5. Заходим в настройки Мобильного оператора и настраиваем программу в зависти от T3. Время авто прохода рекомендую устанавливать 8 секунд.

6. Заходим в Play Маркет.

7. Вводим данные Google аккаунта.

8. Скачиваем приложение MobiLock Kiosk Lockdown Basic с Play Маркет, для упрощения поиска пишем kiosk mode.

9. Регистрируемся в приложении MobiLock. (Для нескольких телефонов можно использовать 1 учётную запись, например, gubkin@ya.ru, регистрируем, и далее на всех смартфонах объекта используем эту учётку, данные учётной записи отражаем в Паспорте Объекта)

10. Изменяем настройки программы MobiLock, меняем пароль для входа в настройки на 2101, для доступа выбираем приложение Мобильный оператор (Settings, Manage Apps). Выходим из программы.

11. Удаляем аккаунт google.

12. Далее заходим в настройки, в пункте приложения отключаем и удаляем все не используемые программы.

Диск Карты Контакры Поиск Сервисы Google Play Телефон Chrome Duo Gmail Google Google Фото Google Play Музыка Google Play Фильмы Hangouts Play Mapket SMS/MMS YouTube

13. Закрываем все работающие приложения.

14. Открывает MobiLock, видим на экране наше приложение, перезагружаем смартфон.

15. После перезагрузки смартфона, система должна загрузиться в режиме киоска с единственной доступной программой Мобильный оператор, если этого не произошло по какимлибо причинам, запускаем программу MobiLock и перезагружаем смартфон снова, пока система не заработает в нужном режиме.

16. После всех манипуляций заходим в Мобильный оператор, регистрируем смартфон в нужной

инсталляции, проверяем работоспособность.

## public, doc

From: https://wiki.lime-it.ru/ -

Permanent link: https://wiki.lime-it.ru/doku.php/public/doc/instrukcija\_nastrojki\_mobilnyx?rev=1566274529

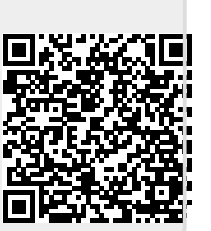

Last update: 04:15 20/08/2019